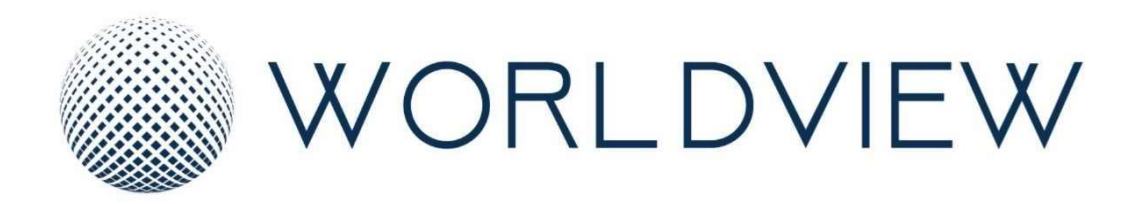

E-Sign Physician User Guide

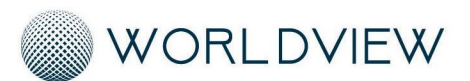

| E-Sign                                  |                   |
|-----------------------------------------|-------------------|
|                                         | $\longrightarrow$ |
| Contents                                |                   |
| OVERVIEW                                |                   |
| DEFINITION OF ROLES                     |                   |
| LOGGING IN                              |                   |
| Accessing Orders Via Email Notification |                   |
| Dual Factor Authentication              | 5                 |
| Changing Email Address or Phone Number  | 5                 |
| LOGGING OUT                             | 7                 |
| PENDING DOCUMENTS                       |                   |
| Pending Review                          |                   |
| Viewing an Order                        |                   |
| Approving an Order                      | 9                 |
| Declining an Order                      |                   |
| Adding Notes                            |                   |
| Pending Signature                       |                   |
| Viewing an Order                        |                   |
| Signing an Order                        |                   |
| Declining an Order                      |                   |
| Adding Notes                            |                   |
| Post Signature Review                   |                   |
| Viewing an Order                        |                   |
| Downloading an Order                    |                   |
| Reviewing an Order                      |                   |
| Adding Notes                            |                   |
| COMPLETED DOCUMENTS                     |                   |
| DASHBOARD                               |                   |
| NOTIFYING AGENCY OF ISSUE               |                   |

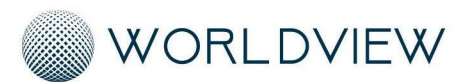

E-Sign

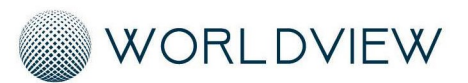

E-Sign

# **OVERVIEW**

WorldView E-Sign is a web-based way for you to quickly access and sign orders sent to you by Elevate via a secure e-mail message. There are no usernames or passwords you will have to remember to use this service. Access is granted via two-factor authentication set up for you by Elevate. This user guide will walk you through the process of accessing and signing your outstanding orders.

# **DEFINITION OF ROLES**

**Reviewer:** Any person(s) set to review orders *before* they are sent to the authorized signer for signature. These individuals will have the capability to approve the order to be sent for signature or decline the order to be sent back to the agency for correction.

**Signer:** Any person(s) authorized to sign the outstanding order, typically a physician. These individuals will have the capability to sign or decline to sign any orders sent to them. After signature or declining, the order will be automatically redirected back to Elevate, and if set up to do so, forwarded on to the acknowledger to download a signed copy.

**Acknowledger:** Any person(s) set to have a signed copy of the order sent to them after the Signer has reviewed and signed the order. The signed copy will be available for immediate download.

# LOGGING IN

All orders will be sent to you via a secure e-mail from Elevate. You will not have to remember a username or password to use this service. Elevate has set your email address and SMS number for two-factor authentication access. Follow the instructions below to access orders via the secure email.

## Accessing Orders Via Email Notification

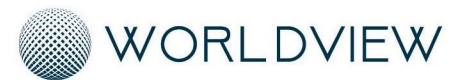

#### E-Sign

A secure email will be sent to you when you have outstanding orders to review or sign. To view the orders, select 'Review Document' in the email message. This will redirect you to the two-factor authentication to log in and view the orders.

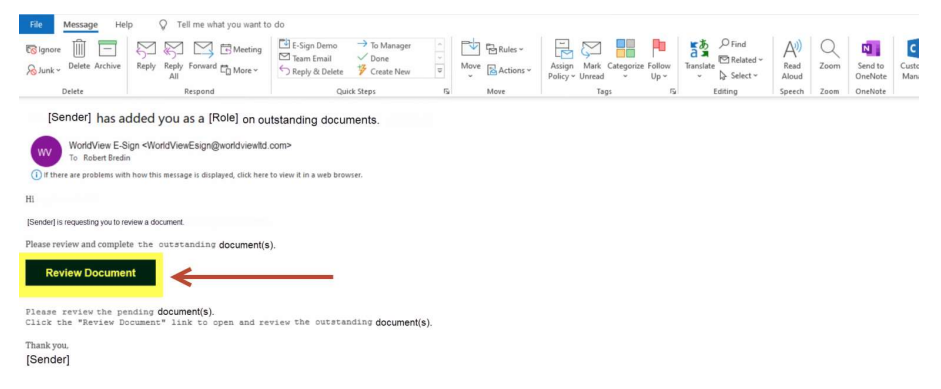

## **Dual Factor Authentication**

Choose which option you would like to verify your identity with. Either a SMS text to your preset number by Elevate or your email address. A code will be sent to your selected delivery method. Input the code and select 'Submit.'

## Changing Email Address or Phone Number

There are two ways you can change your login credentials should you need to. The first would be to contact Elevate to make the changes for you. The second would be to change them manually within the portal after logging in. Follow the instructions below to change your SMS number or email address manually within the portal.

1. After logging in, navigate to the sidebar menu in the upper left corner of the screen:

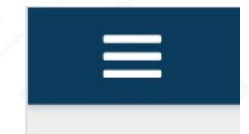

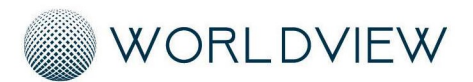

#### E-Sign

- 2. Select 'Update Credentials':
  - Dashboard
     Pending Documents
     Complete Documents
     Update Credentials
- 3. Choose which credential you would like to change and select 'Update':

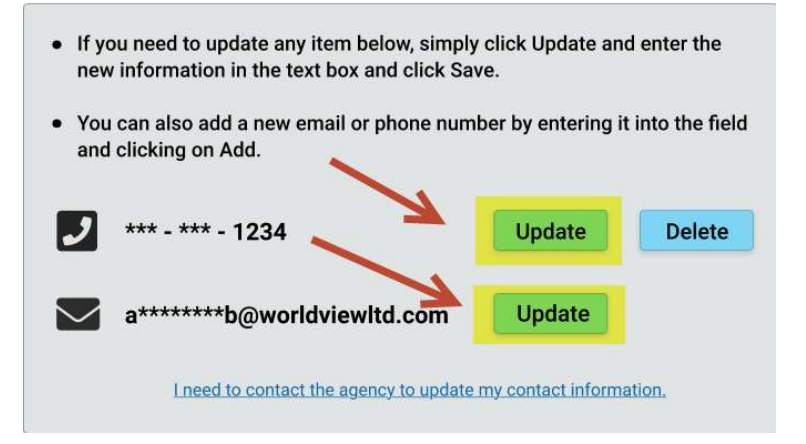

4. Type our either the new SMS number or email address to update the current credential to and select 'Save':

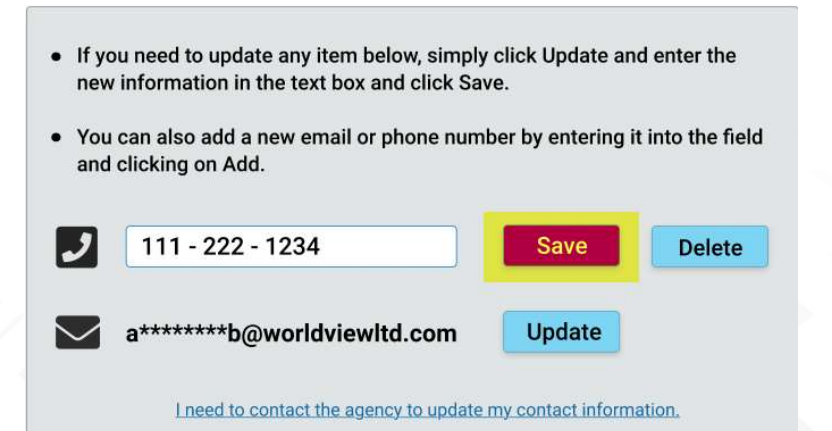

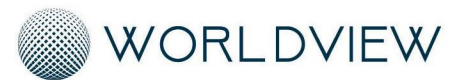

E-Sign

Note: If replacing a phone number, the new number must be able to receive SMS messages to use it as a two-factor authentication credential

- 5. After entering the new credential, a code will be sent to the new credential for verification. Enter the code and select 'Submit':
  - If you need to update any item below, simply click Update and enter the new information in the text box and click Save.
    You can also add a new email or phone number by entering it into the field and clicking on Add.
    111 222 1234 Verifying

    a\*\*\*\*\*\*b@worldviewltd.com
    Update
    We've sent you verification code. Please enter it here: Enter code here
    Submit
- 6. A success message will display, select 'Ok':

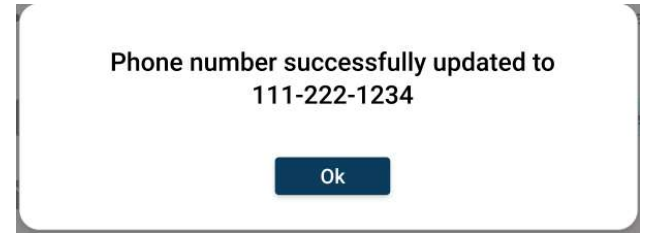

# LOGGING OUT

Follow the instructions below to log out of the portal.

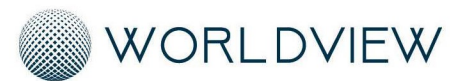

#### E-Sign

1. Navigate to your name in the upper right corner of the screen:

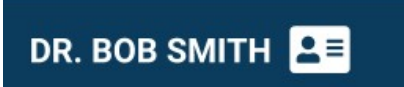

2. Select 'Logout':

# PENDING DOCUMENTS

Upon logging in, you will be automatically directed to your Pending Documents. Depending on your role set up by Elevate, you will only see pending orders assigned to you. Navigate to your role below and follow the instructions for working your pending orders.

### **Pending Review**

The Reviewer is the individual(s) responsible for reviewing an order before it is sent to the Signer for signature. The Reviewer has the capability to approve an order to be sent to the Signer or decline an order to be sent back to Elevate for correction. Follow the instructions below to view orders assigned to the Reviewer, approve an order, or decline an order.

### Viewing an Order

Upon logging in, you will be automatically directed to your dashboard that shows all pending orders assigned to you for review. To view an order, simply click on the order in your dashboard to open a full copy of the order:

| Pe | nding Approva  | Pend        | ling Signature | Pending       | Review        |           | ✓ Aj             | pprove X Decline |
|----|----------------|-------------|----------------|---------------|---------------|-----------|------------------|------------------|
|    | Organization   | Name        | Date of Birth  | Document Type | Document Date | Date Sent | Days Outstanding | Last Comment     |
|    | Organization A | Anna Miller | Dec 5, 1950    | 485           | 12/05/2019    | 8/11/2020 | 5 Days           |                  |
|    | Organization A | Dan Johnson | Sep 2, 1955    | PT            |               | 2020      | 15 Days          |                  |
|    | Organization B | Bob Jones   | Jul 20, 1960   | OT CI         | ick on order  | 2020      | 1 Days           |                  |
|    | Organization C | Jerry Dall  | Dec 18, 1954   | Plan or Care  | 12/07/2019    | 8/11/2020 | 2 Days           |                  |
|    | Organization C | Al Mietz    | Oct 1, 1963    | CTI           | 12/05/2019    | 8/11/2020 | 5 Days           |                  |

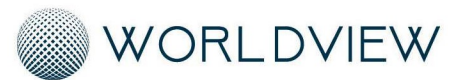

E-Sign

You also can preview an order without fully opening the document. To preview an order only, check the box to the left of the order on the dashboard. A thumbnail of the order will open to the right:

|          | Organization   | Name        | Date of Birth | <b>Doc Type</b> | Doc Date   | Date Sent | Days Outstanding | Last Comment | > Document Preview                                                                                                    |
|----------|----------------|-------------|---------------|-----------------|------------|-----------|------------------|--------------|----------------------------------------------------------------------------------------------------|
| <b>.</b> | Organization A | Anna Miller | Dec 5, 1950   | 485             | 12/05/2019 | 8/11/2020 | 5 Days           | ~            | Anna Miller - 485                                                                                                    |
|          | Organization A | Dan Johnson | Sep 2, 1955   | PT Eval         | 11/25/2019 | 8/11/2020 | 15 Days          |              |                                                                                                    |
|          | Organization B | Bob Jones   | Jul 20, 1960  | OT R            | 12/10/2019 | 8/11/2020 | 1 Days           |              | Annual State State     Annual State     Annual State            |
|          | Organization C | Jerry Dall  | Dec 18, 1954  | Plan of C       | 12/07/2019 | 8/11/2020 | 2 Days           |              | Kerl Franze 1     Jones Andrew Construction Construction     Kerl Franze 1     Kerl Franze 1                 |
|          | Organization C | Al Mietz    | Oct 1, 1963   | СТІ             | 12/05/2019 | 8/11/2020 | 5 Days           |              | <ul> <li>Marco and a contract on a start on the start of the start of the start</li></ul> |

## Approving an Order

There are two ways to approve an order to be sent to the Signer as the Review. The first is the fully open the order to view the document and approve from there. The second, is to approve an order from a preview only directly from the dashboard. If approving from the dashboard as a preview, you can approve multiple orders at once.

To approve an order to be sent to the Signer for signature by opening and viewing the full order:

1. Click on the order you would like to view from the dashboard

| Pending Approv | al Pendi      | ing Signature | Pending       | g Review      |           | 🗸 🗸              | pprove X Decline |
|----------------|---------------|---------------|---------------|---------------|-----------|------------------|------------------|
| Organization   | Name          | Date of Birth | Document Type | Document Date | Date Sent | Days Outstanding | Last Comment     |
| Organization A | Anna Miller 🚽 | Dec 5, 1950   | 485           | 12/05/2019    | 8/11/2020 | 5 Days           |                  |
| Organization A | Dan Johnson   | Sep 2, 1955   | PT            |               | 2020      | 15 Days          |                  |
| Organization B | Bob Jones     | Jul 20, 1960  | OT CI         | ick on order  | 2020      | 1 Days           |                  |
| Organization C | Jerry Dall    | Dec 18, 1954  | Plan or care  | 12/07/2019    | 8/11/2020 | 2 Days           |                  |
| Organization C | Al Mietz      | Oct 1, 1963   | CTI           | 12/05/2019    | 8/11/2020 | 5 Days           |                  |

2. A full copy of the order will open, select 'Approve' in the upper right corner after reviewing the order:

| Pending Approv | al >          | View Approve X Dec                      | line |                  |
|----------------|---------------|-----------------------------------------|------|------------------|
| ← Order        | $\rightarrow$ | Document Preview - REF # 12345          | >    | Document Preview |
| Agency Name    |               | - · · · · · · · · · · · · · · · · · · · |      | ane 1            |

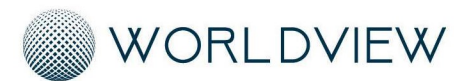

#### E-Sign

3. Select 'Ok':

| Organization   | Name        |
|----------------|-------------|
| Organization A | Anna Miller |
| Organization A | Dan Johnso  |

4. The order will be sent to the Signer for signature, and a copy of the order will also be placed in your Completed Documents.

To approve an order(s) directly from the dashboard follow the instructions below:

1. Check the box to the left of the order(s) directly on the dashboard. A preview of the selected order(s) will open as thumbnails to the right:

| ן | Organization   | Name        | Date of Birth | <b>Doc Type</b> | Doc Date   | Date Sent | Days Outstanding | Last Comment | > | Document Preview                                                                                                    |
|---|----------------|-------------|---------------|-----------------|------------|-----------|------------------|--------------|---|----------------------------------------------------------------------------------------------------|
| 3 | Organization A | Anna Miller | Dec 5, 1950   | 485             | 12/05/2019 | 8/11/2020 | 5 Days           | ~            | A | nna Miller - 485                                                                                                    |
| V | Organization A | Dan Johnson | Sep 2, 1955   | PT Eval         | 11/25/2019 | 8/11/2020 | 15 Days          |              |   | Strate warm account on the party                                                                                                    |
|   | Organization B | Bob Jones   | Jul 20, 1960  | OT R            | 12/10/2019 | 8/11/2020 | 1 Days           |              | 7 | TANKA BARANA<br>TANANA BARANA<br>Na Jawa Kuta Kuta Angela                                                                                                    |
|   | Organization C | Jerry Dall  | Dec 18, 1954  | Plan of C       | 12/07/2019 | 8/11/2020 | 2 Days           |              |   | And Annual Control of Control of |
|   | Organization C | Al Mietz    | Oct 1, 1963   | CTI             | 12/05/2019 | 8/11/2020 | 5 Days           |              |   |                                                                                                    |

2. Select 'Approve' in the upper corner of the dashboard:

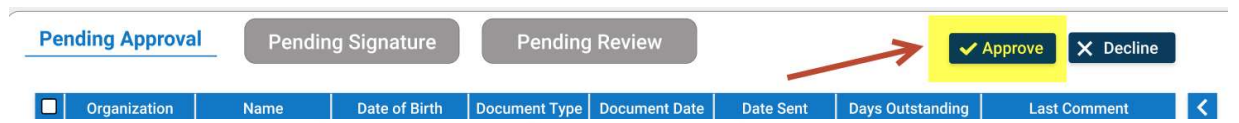

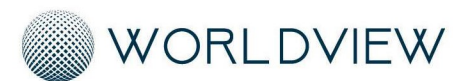

#### E-Sign

3. Select 'Ok':

| Organization   | Name        |
|----------------|-------------|
| Organization A | Anna Miller |
| Organization A | Dan Johnson |

## Declining an Order

Follow the instructions below to decline an order to send back to Elevate for correction:

- Follow the instructions above under 'Viewing an Order' to choose your method for how you would like to view the order(s), either by fully opening the document or previewing the document from the dashboard.
- 2. Select 'Decline' in the upper corner:

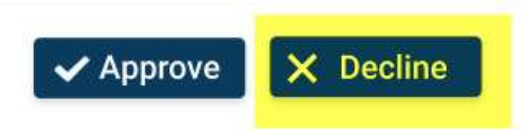

3. A pre-populated list of decline reasons will be listed under 'Select a reason.' These reasons are pre-set by Elevate. Select a reason:

| * | Select a reason   |  |
|---|-------------------|--|
| * | Enter Description |  |
|   |                   |  |

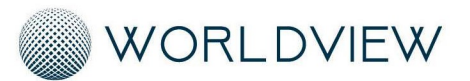

#### E-Sign

4. Enter a description to further clarify your reason for declining the order:

|    | Decline to Sign     |
|----|---------------------|
|    | * Select a reason   |
| 4  | * Enter Description |
| Se | Ok Cancel           |
|    | Decline to Sign     |
|    | * Select a reason   |
| 4  | * Enter Description |
|    | Ok Cancel           |

6. The order will be sent back to the agency for correction with your listed decline reason. The order will also be sent to your Completed Documents and the decline reason will be attached to the order.

## Adding Notes

You can apply a note to an order after approval that will be sent to the Signer. The notes will also be attached to the order in your completed documents. Follow the instructions below to apply a note to an order after approval:

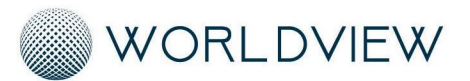

#### E-Sign

- 1. Follow the instructions above under 'Approving an Order' to approve an order.
- 2. Once the 'Successfully Approved' box opens, select 'Add Comment':

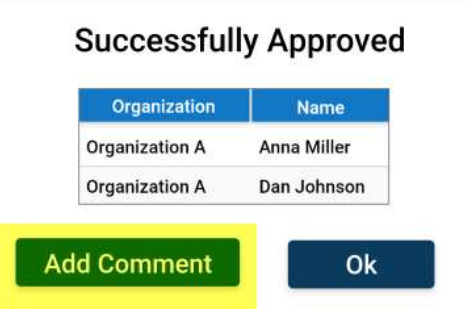

3. A comment box will appear with a text box. Type the comment you would like to attach to the order for the Signer to see and select 'Add Comment':

|                | Auu a c | omment |             |
|----------------|---------|--------|-------------|
| Type text here |         |        |             |
| 7              |         |        |             |
| /              |         |        | Add Comment |

4. Select 'Ok':

| Organization   | Name        |
|----------------|-------------|
| Organization A | Anna Miller |
| Organization A | Dan Johnsor |

5. The comment will appear on the dashboard for the Signer under 'Last Comment,' and in the pane to the left of the document if the Signer opens the order to view the full document.

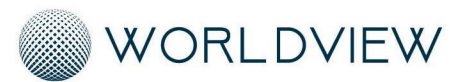

E-Sign

## **Pending Signature**

The Signer is the individual(s) responsible for signing an order before it is sent back to the agency. The Signer has the capability to sign an order or decline an order to be sent back to Elevate for correction. Follow the instructions below to view orders assigned to the Signer, sign an order, or decline an order.

## Viewing an Order

Upon logging in, you will be automatically directed to your dashboard that shows all pending orders assigned to you for review. To view an order, simply click on the order in your dashboard to open a full copy of the order:

| Per | nding Approva  | Penc        | ling Signature | Pending       | g Review      |           | 🗸 🗸              | oprove X Decline |
|-----|----------------|-------------|----------------|---------------|---------------|-----------|------------------|------------------|
|     | Organization   | Name        | Date of Birth  | Document Type | Document Date | Date Sent | Days Outstanding | Last Comment     |
|     | Organization A | Anna Miller | Dec 5, 1950    | 485           | 12/05/2019    | 8/11/2020 | 5 Days           |                  |
|     | Organization A | Dan Johnson | Sep 2, 1955    | PT            |               | 2020      | 15 Days          |                  |
|     | Organization B | Bob Jones   | Jul 20, 1960   | OT CI         | ick on order  | 2020      | 1 Days           |                  |
|     | Organization C | Jerry Dall  | Dec 18, 1954   | Plan or care  | 12/07/2019    | 8/11/2020 | 2 Days           |                  |
|     | Organization C | Al Mietz    | Oct 1, 1963    | CTI           | 12/05/2019    | 8/11/2020 | 5 Days           |                  |

You also can preview an order without fully opening the document. To preview an order only, check the box to the left of the order on the dashboard. A thumbnail of the order will open to the right:

| ) | Organization   | Name        | Date of Birth | <b>Doc Type</b> | Doc Date   | Date Sent | Days Outstanding | Last Comment | > Document Previe                                                                                                    |
|---|----------------|-------------|---------------|-----------------|------------|-----------|------------------|--------------|----------------------------------------------------------------------------------------------------|
| 3 | Organization A | Anna Miller | Dec 5, 1950   | 485             | 12/05/2019 | 8/11/2020 | 5 Days           | ~            | Anna Miller - 485                                                                                                    |
| 3 | Organization A | Dan Johnson | Sep 2, 1955   | PT Eval         | 11/25/2019 | 8/11/2020 | 15 Days          |              |                                                                                                    |
| ן | Organization B | Bob Jones   | Jul 20, 1960  | OT R            | 12/10/2019 | 8/11/2020 | 1 Days           |              | Non-control of the second second seco |
| כ | Organization C | Jerry Dall  | Dec 18, 1954  | Plan of C       | 12/07/2019 | 8/11/2020 | 2 Days           |              | And C. Parties 1. And Annual and Annual Annual Annu |
| כ | Organization C | Al Mietz    | Oct 1, 1963   | CTI             | 12/05/2019 | 8/11/2020 | 5 Days           |              |                                                                                                    |

## Signing an Order

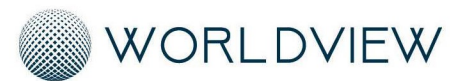

#### E-Sign

3.

There are two ways to sign an order to be sent back to the agency. The first is the fully open the order to view the document and sign from there. The second, is to sign an order from a preview only directly from the dashboard. If signing from the dashboard as a preview, you can sign multiple orders at once.

To sign an order to be sent back to the agency by opening and viewing the full order:

1. Click on the order you would like to view from the dashboard

| Pe | ending Approv  | al Pendi    | ng Signature  | Pending       | Review        |            | n                | Sign 🗙 Decline |
|----|----------------|-------------|---------------|---------------|---------------|------------|------------------|----------------|
|    | Organization   | Name        | Date of Birth | Document Type | Document Date | Date Sent  | Days Outstanding | Last Comment   |
|    | Organization A | Anna Miller | Dec 5, 1050   | 485           | 12/05/2019    | 8/11/2020  | 5 Days           |                |
|    | Organization A | Dan Johnson | Sep 2, 1955   | PT Eval       | 11/25/2019    | Click on o | rder             |                |
|    | Organization B | Bob Jones   | Jul 20, 1960  | OT Reasses    | 12/10/2019    | 8/11/2020  | T Days           |                |

2. A full copy of the order will open, select 'Sign' in the upper right corner after reviewing the order:

| - Order                    | $\rightarrow$                                     |                                                              | Document Proview - REF # 12345                                                                                             |
|----------------------------|---------------------------------------------------|--------------------------------------------------------------|----------------------------------------------------------------------------------------------------|
| Agency Name<br>Anna Miller | )                                                 | Fax: (402)000-0001<br>2nd Physician:<br>Send to Physician: ¥ | DOB: 12/12/1962 MR#: PHP00012345678<br>CERT: 5/24/2017 to 7/22/2017<br>Order Read Back to Physician/Agent of Physician?: Y |
| ect 'Ok':                  |                                                   |                                                              |                                                                                                    |
| Su                         | ccessfu                                           | Illy Signed                                                  |                                                                                                    |
| Su                         | ccessfu                                           | Illy Signed                                                  |                                                                                                    |
| Su                         | CCESSFU<br>ganization<br>hization A               | Illy Signed<br>Name<br>Anna Miller                           |                                                                                                    |
| Su<br>Orgar<br>Orgar       | CCESSFU<br>ganization<br>hization A<br>hization A | Name Anna Miller Dan Johnson                                 |                                                                                                    |

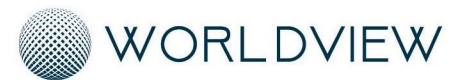

### E-Sign

4. The order will be sent back to Elevate, and a copy of the order will also be placed in your Completed Documents.

To sign an order(s) directly from the dashboard follow the instructions below:

1. Check the box to the left of the order(s) directly on the dashboard. A preview of the selected order(s) will open as thumbnails to the right:

| P | ending Appro   | val P       | ending Signa  | ature           | Pending    | g Review  |                  |              | n   | Sign                   | X Decline                                            |
|---|----------------|-------------|---------------|-----------------|------------|-----------|------------------|--------------|-----|------------------------|------------------------------------------------------|
|   | Organization   | Name        | Date of Birth | <b>Doc Type</b> | Doc Date   | Date Sent | Days Outstanding | Last Comment | >   | Docume                 | nt Preview                                           |
|   | Organization A | Anna Miller | Dec 5, 1950   | 485             | 12/05/2019 | 8/11/2020 | 5 Days           |              | Ann | a Miller - 4           | 85                                                   |
|   | Organization A | Dan Johnson | Sep 2, 1955   | PT Eval         | 11/25/2019 | 8/11/2020 | 15 Days          |              |     | interimentation and a  | VIER. INCH NUMBER OF STREET                          |
|   | Organization R | Roh lones   | Iul 20-1060   | OT D            | 12/10/2010 | 0/11/0000 | 1 Dave           |              |     | NUMBER OF THE OWNER OF | Ang to del<br>1993 e 141<br>Balans<br>Angenerative a |

2. Select 'Sign' in the upper corner of the dashboard:

| Pending Approval | Pending Signature | Pending Review | $\rightarrow$ | <b>⅔∽</b> Sign | × Decline |
|------------------|-------------------|----------------|---------------|----------------|-----------|
|                  |                   |                |               |                |           |

3. Select 'Ok':

| Organization   | Name        |
|----------------|-------------|
| Organization A | Anna Miller |
| Organization A | Dan Johnsor |

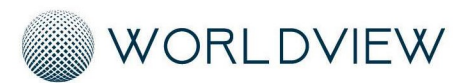

E-Sign

## Declining an Order

Follow the instructions below to decline an order to send back to Elevate for correction:

- Follow the instructions above under 'Viewing an Order' to choose your method for how you would like to view the order(s), either by fully opening the document or previewing the document from the dashboard.
- 2. Select 'Decline' in the upper corner:

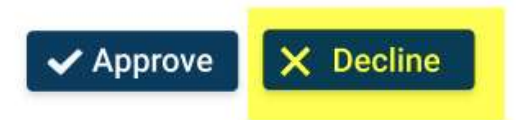

3. A pre-populated list of decline reasons will be listed under 'Select a reason.' These reasons are pre-set by Elevate. Select a reason:

| * Select a rea | son    |  |
|----------------|--------|--|
| * Enter Descr  | iption |  |
|                |        |  |
|                |        |  |

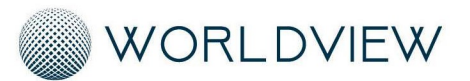

#### E-Sign

4. Enter a description to further clarify your reason for declining the order:

|   |          | Decline to        | o Sign |
|---|----------|-------------------|--------|
|   | *        | Select a reason   |        |
| 1 | *        | Enter Description |        |
|   | elect 'C | Ok                | Cancel |
|   |          | Decline t         | o Sign |
|   | *        | Select a reason   |        |
| 4 | *        | Enter Description |        |
|   |          | Ok                | Cancel |

6. The order will be sent back to the agency for correction with your listed decline reason. The declined order will also be placed in your completed documents, and the decline reason will be attached to the order.

## Adding Notes

You can apply a note to an order after signing that will be sent to Post-Signature Review. The notes will also be attached to the order in your completed documents. Follow the instructions below to apply a note to an order after signing:

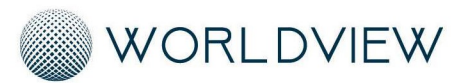

#### E-Sign

- 1. Follow the instructions above under 'Signing an Order' to sign an order.
- 2. Once the 'Successfully Signed' box opens, select 'Add Comment':

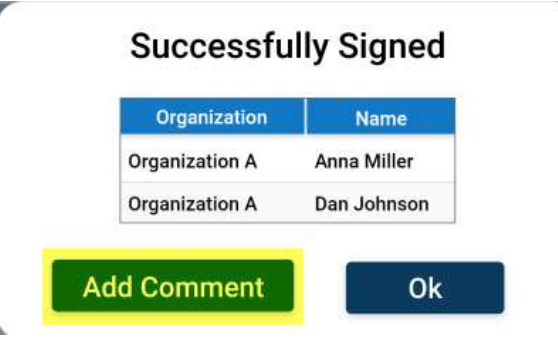

3. A comment box will appear with a text box. Type the comment you would like to attach to the order for the Signer to see and select 'Add Comment':

| _      | Add a co                                                                                                 | omment.              |
|--------|----------------------------------------------------------------------------------------------------|----------------------|
| Ту     | pe text here                                                                                             |                      |
|        | 7                                                                                                    | 44                   |
| 1      |                                                                                                    | Add Commen           |
|        |                                                                                                    |                      |
| Select | : 'Ok':                                                                                                  |                      |
| r      | Successfully Sig                                                                                         | ned                  |
|        | SUCCESSIUM SIC                                                                                           |                      |
|        | Successfully Sig                                                                                         | jileu                |
|        | Organization Na                                                                                          | mex                  |
|        | Organization Na Organization A Anna M                                                                    | me<br>iller          |
|        | Organization         Na           Organization A         Anna M           Organization A         Dan Joh | me<br>iller<br>nnson |
|        | Organization Na<br>Organization A Anna M<br>Organization A Dan Joh                                       | me<br>iller<br>nnson |

5. The comment will appear on the dashboard for Post-Signature Review under 'Last Comment,' and also in the pane to the left of the document if Post-Signature Review opens the order to view the full document.

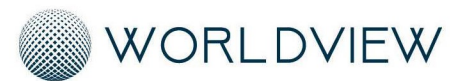

E-Sign

### **Post Signature Review**

Post Signature Review is the individual(s) responsible for reviewing or downloading an order after the order has been signed by the Signer. Follow the instructions below to review or download orders signed by the Signer for your organization's records.

## Viewing an Order

Upon logging in, you will be automatically directed to your dashboard that shows all signed orders assigned to you for review or download. To view an order, simply click on the order in your dashboard to open a full copy of the order:

| Per | nding Approva  | l Penc      | ling Signature | Pending       | g Review      |           | 🗸 🗸              | pprove X Decline |
|-----|----------------|-------------|----------------|---------------|---------------|-----------|------------------|------------------|
|     | Organization   | Name        | Date of Birth  | Document Type | Document Date | Date Sent | Days Outstanding | Last Comment     |
|     | Organization A | Anna Miller | Dec 5, 1950    | 485           | 12/05/2019    | 8/11/2020 | 5 Days           |                  |
|     | Organization A | Dan Johnson | Sep 2, 1955    | PT            |               | 2020      | 15 Days          |                  |
|     | Organization B | Bob Jones   | Jul 20, 1960   | OT CI         | lick on order | 2020      | 1 Days           |                  |
|     | Organization C | Jerry Dall  | Dec 18, 1954   | Plan or care  | 12/07/2019    | 8/11/2020 | 2 Days           |                  |
|     | Organization C | Al Mietz    | Oct 1, 1963    | CTI           | 12/05/2019    | 8/11/2020 | 5 Days           |                  |

You also can preview an order without fully opening the document. To preview an order only, check the box to the left of the order on the dashboard. A thumbnail of the order will open to the right:

|   | Organization   | Name        | Date of Birth | <b>Doc Type</b> | Doc Date   | Date Sent | Days Outstanding | Last Comment | > Documen           | t Previe |
|---|----------------|-------------|---------------|-----------------|------------|-----------|------------------|--------------|---------------------|----------|
| 3 | Organization A | Anna Miller | Dec 5, 1950   | 485             | 12/05/2019 | 8/11/2020 | 5 Days           | ~            | Anna Miller - 4     | 85       |
|   | Organization A | Dan Johnson | Sep 2, 1955   | PT Eval         | 11/25/2019 | 8/11/2020 | 15 Days          |              |                     |          |
|   | Organization B | Bob Jones   | Jul 20, 1960  | OT R            | 12/10/2019 | 8/11/2020 | 1 Days           |              | Norman Anno 1997    |          |
|   | Organization C | Jerry Dall  | Dec 18, 1954  | Plan of C       | 12/07/2019 | 8/11/2020 | 2 Days           |              | Next Next on 1 2012 |          |
|   | Organization C | Al Mietz    | Oct 1, 1963   | СТІ             | 12/05/2019 | 8/11/2020 | 5 Days           |              |                     |          |

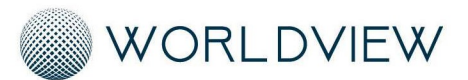

#### E-Sign

## Downloading an Order

There are two ways to download an order signed by the Signer. The first is the fully open the order to view the document and download from there. The second, is to download an order from a preview only directly from the dashboard. If downloading from the dashboard as a preview, you can download multiple orders at once.

To download an order for your organization's records by opening and viewing the full order:

1. Click on the order you would like to view from the dashboard

| P | ending Approv  | val Peno    | ling Signature | Pending       | g Review      |            | ns               | Sign 🗙 Decline |
|---|----------------|-------------|----------------|---------------|---------------|------------|------------------|----------------|
|   | Organization   | Name        | Date of Birth  | Document Type | Document Date | Date Sent  | Days Outstanding | Last Comment   |
|   | Organization A | Anna Miller | Dec 5, 1950    | 485           | 12/05/2019    | 8/11/2020  | 5 Days           |                |
|   | Organization A | Dan Johnson | Sep 2, 1955    | PT Eval       | 11/25/2019    | Click on o | order            |                |
|   | Organization B | Bob Jones   | Jul 20, 1960   | OT Reasses    | 12/10/2019    | 8/11/2020  | T Days           |                |

2. A full copy of the order will open, select 'Sign' in the upper right corner after reviewing the order:

| Pending Review                   | View X Download                 |                    |
|----------------------------------|---------------------------------|--------------------|
| $\leftarrow$ Order $\rightarrow$ | Document Preview - Prof # 12345 | > Document Preview |

3. Select the location on your computer you would like the downloaded copy of the signed order to be placed:

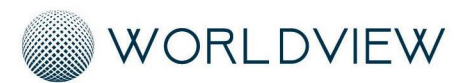

### E-Sign

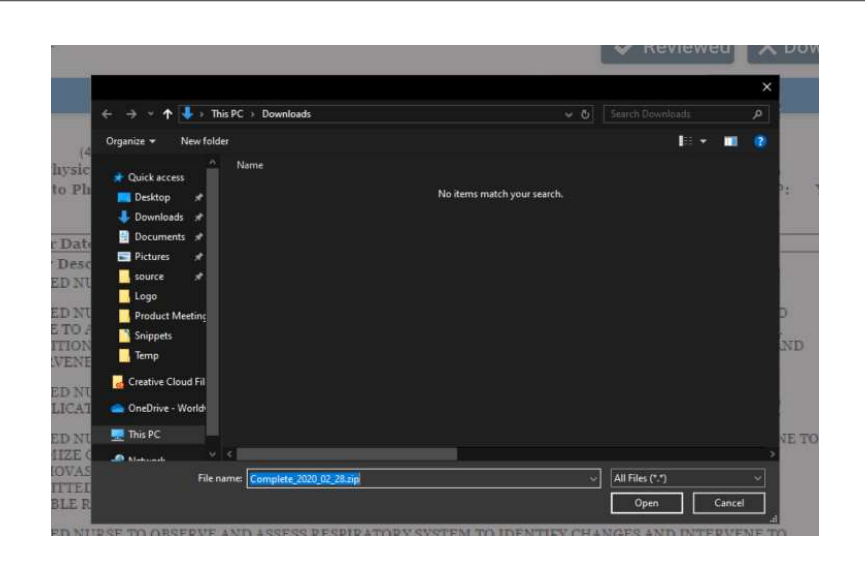

4. A copy of the signed order will be placed in the location you selected and the downloaded order will be placed in your completed documents in your dashboard.

To download an order(s) directly from the dashboard follow the instructions below:

1. Check the box to the left of the order(s) directly on the dashboard. A preview of the selected order(s) will open as thumbnails to the right:

| Р | ending Appro   | oval F      | ending Sign   | ature           | Pendin     | g Review  | _                |             | <b>~</b> F | Reviewed 🛃                                                                                                    | Download |
|---|----------------|-------------|---------------|-----------------|------------|-----------|------------------|-------------|------------|----------------------------------------------------------------------------------------------------|----------|
|   | Organization   | Name        | Date of Birth | <b>Doc Type</b> | Doc Date   | Date Sent | Days Outstanding | ast Comment | >          | Document Prev                                                                                                    | /iew     |
|   | Contraction A  | Anna Miller | Dec 5, 1950   | 485             | 12/05/2019 | 8/11/2020 | 5 Days           |             | Ani        | na Miller - 485                                                                                                    |          |
| ☑ | Organization A | Dan Johnson | Sep 2, 1955   | PT Eval         | 11/25/2019 | 8/11/2020 | 15 Days          |             | ſ          | on the HORN STRATE                                                                                                    |          |
|   | Organization B | Bob Jones   | Jul 20, 1960  | OT R            | 12/10/2019 | 8/11/2020 | 1 Days           |             |            | March 1917<br>Barriel (1977)<br>Barriel (1977)<br>March 2017<br>March 2017 |          |

2. Select 'Sign' in the upper corner of the dashboard:

| Р | ending Appro   | oval        | Pending Sign  | ature           | Pendir     | ig Review | _                |              | ~  | Reviewed & Download                                                                                                    |
|---|----------------|-------------|---------------|-----------------|------------|-----------|------------------|--------------|----|----------------------------------------------------------------------------------------------------|
|   | Organization   | Name        | Date of Birth | <b>Doc Type</b> | Doc Date   | Date Sent | Days Outstanding | Last Comment | 5  | Document Preview                                                                                                    |
|   | Organization A | Anna Miller | Dec 5, 1950   | 485             | 12/05/2019 | 8/11/2020 | 5 Days           |              | An | na Miller - 485                                                                                                    |
|   | Organization A | Dan Johnson | Sep 2, 1955   | PT Eval         | 11/25/2019 | 8/11/2020 | 15 Days          |              | ſ  | NAME AND ADDRESS OF ADDRESS OF AD |

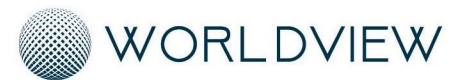

#### E-Sign

3. Select the location on your computer you would like the downloaded copy of the signed order(s) to be placed:

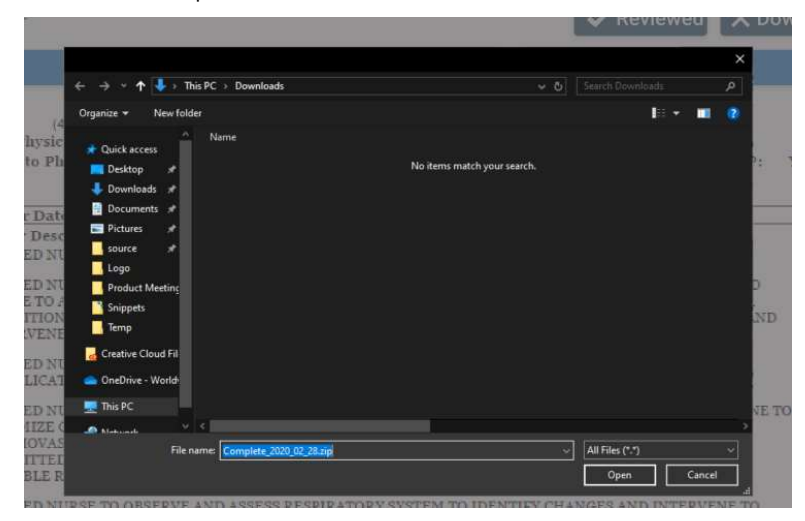

4. A copy of the signed order(s) will be placed in the location you selected. The order will still need to be reviewed to move from your Pending Documents to Completed Documents. Please follow the instructions below under 'Reviewing an Order' to complete the final steps.

## **Reviewing an Order**

You are also able to review a signed order without downloading to be sent to your completed documents on your dashboard. All downloaded orders will need to be reviewed as well to move them out of your Pending Documents and to your Completed Documents. This way, you can distinguish new orders sent to you by the Signer.

Follow the instructions below to Review a signed order(s) to be sent to your Completed Documents:

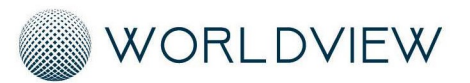

#### E-Sign

1. Click on the order you would like to view from the dashboard

| Pending Approv | val Pen     | iding Signature | Pendin        | g Review      |           | ✓ Rev            | viewed 🛃 Download |
|----------------|-------------|-----------------|---------------|---------------|-----------|------------------|-------------------|
| Organization   | Name        | Date of Birth   | Document Type | Document Date | Date Sent | Days Outstanding | Last Comment      |
| Organization A | Anna Miller | Dec 5, 1950 🔫   | 485           | 12/05/2019    | 8/11/2020 | F.D              |                   |
| Organization A | Dan Johnson | Sep 2, 1955     | PT Eval       | 11/25/2019    | 8/11/2020 | Click on orde    | ir 👘              |
| Organization B | Bob Jones   | Jul 20, 1960    | OT Reasses    | 12/10/2019    | 8/11/2020 | i Days           |                   |

2. A full copy of the order will open, select 'Reviewed' in the upper right corner after reviewing the order:

| Pend        | ling Revie | W | > <u>View</u> |               |                               | Reviewed         | X Download |    |                                                        |
|-------------|------------|---|---------------|---------------|-------------------------------|------------------|------------|----|--------------------------------------------------------|
| ÷           | Order      | ⇒ |               |               | Document Preview - REF # 1234 | 5                |            | >  | Document Preview                                       |
| Agen        | icy Name   |   | Fax:          | (402)000-0001 | DOB: 12/12/1962               | MR#: PHP00012345 | 678        | Pa | ge 1                                                   |
| <b>.</b> Ar | nna Miller |   | 2nd Pl        | hysician:     | CERT: 5/24/2017 to 7/         | 22/2017          |            |    | An owner water and and and and and and and and and and |

3. Select 'Ok':

| Organization   | Name        |
|----------------|-------------|
| Organization A | Anna Miller |
| Organization A | Dan Johnsor |

4. The signed order will be to your completed documents.

To review an order(s) directly from the dashboard follow the instructions below:

1. Check the box to the left of the order(s) directly on the dashboard. A preview of the selected order(s) will open as thumbnails to the right:

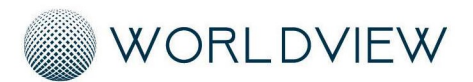

| E-Sign |    |                |             |               |          |            |           |                  |              |      |                                                                                                    |            |
|--------|----|----------------|-------------|---------------|----------|------------|-----------|------------------|--------------|------|----------------------------------------------------------------------------------------------------|------------|
|        |    |                |             |               |          |            |           |                  |              |      |                                                                                                    | $\bigcirc$ |
| C      | Pe | ending Appro   | oval F      | Pending Sign  | ature    | Pendin     | g Review  | _                |              | ✔ Re | viewed 🛃 Download                                                                                                    |            |
|        |    | Organization   | Name        | Date of Birth | Doc Type | Doc Date   | Date Sent | Days Outstanding | Last Comment | >    | Document Preview                                                                                                    |            |
|        |    | Organization A | Anna Miller | Dec 5, 1950   | 485      | 12/05/2019 | 8/11/2020 | 5 Days           |              | Anna | Miller - 485                                                                                                    |            |
|        | ☑  | Organization A | Van Johnson | Sep 2, 1955   | PT Eval  | 11/25/2019 | 8/11/2020 | 15 Days          |              |      | NUCLEAR AND AND AND AND AND AND AND AND AND AND                                                                                                    |            |
|        |    | Organization B | Roh lones   | Jul 20, 1960  | OT D     | 12/10/2019 | Q/11/2020 | 1 Davs           |              | 1    | March March 201<br>March 2012 (197)<br>March 2012 (197)<br>March 2012 (1 |            |

2. Select 'Reviewed' in the upper corner of the dashboard:

| Р | ending Appro   | oval F      | Pending Sign  | ature           | Pendir     | g Review  | _                | 7            | ~  | Reviewed 🕹 Download                                                                                                    |
|---|----------------|-------------|---------------|-----------------|------------|-----------|------------------|--------------|----|----------------------------------------------------------------------------------------------------|
|   | Organization   | Name        | Date of Birth | <b>Doc Type</b> | Doc Date   | Date Sent | Days Outstanding | Last Comment | >  | Document Preview                                                                                                    |
|   | Organization A | Anna Miller | Dec 5, 1950   | 485             | 12/05/2019 | 8/11/2020 | 5 Days           |              | Ar | nna Miller - 485                                                                                                    |
|   | Organization A | Dan Johnson | Sep 2, 1955   | PT Eval         | 11/25/2019 | 8/11/2020 | 15 Days          |              |    | (10 hate \$2200 And \$200 And \$2 |

3. Select 'Ok':

| Organization   | Name        |
|----------------|-------------|
| Organization A | Anna Miller |
| Organization A | Dan Johnson |

## **Adding Notes**

You can apply a note to an order after Reviewing if you are choosing not to download the order. The notes will also be attached to the order in your completed documents. Follow the instructions below to apply a note to an order after reviewing:

1. Follow the instructions above under 'Reviewing an Order' to review an order.

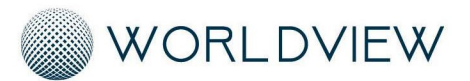

#### E-Sign

2. Once the 'Successfully Reviewed' box opens, select 'Add Comment':

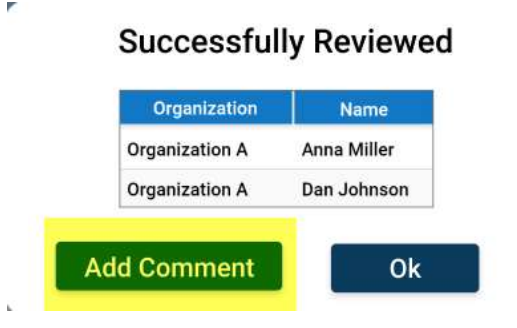

3. A comment box will appear with a text box. Type the comment you would like to attach to the order for the Signer to see and select 'Add Comment':

|                | Add a | a com | iment. |             |
|----------------|-------|-------|--------|-------------|
| Type text here |       |       |        |             |
| 1              |       |       |        |             |
| 1              |       |       |        |             |
|                |       |       |        | Add Comment |

4. Select 'Ok':

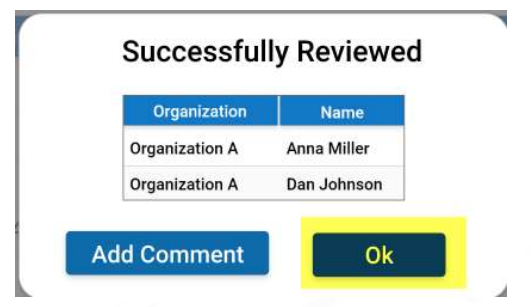

5. The comment will appear with the order under your Completed Documents.

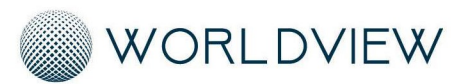

E-Sign

# COMPLETED DOCUMENTS

After working Pending Documents assigned to you, the documents will be automatically placed in your Completed Documents area. The document will stay in the Completed Documents area for 90 days. While the document is in your Completed Documents, you will have the ability to view the document and download the document if needed. To navigate to your Completed Documents:

1. Select the sidebar menu in the upper left corner of the screen:

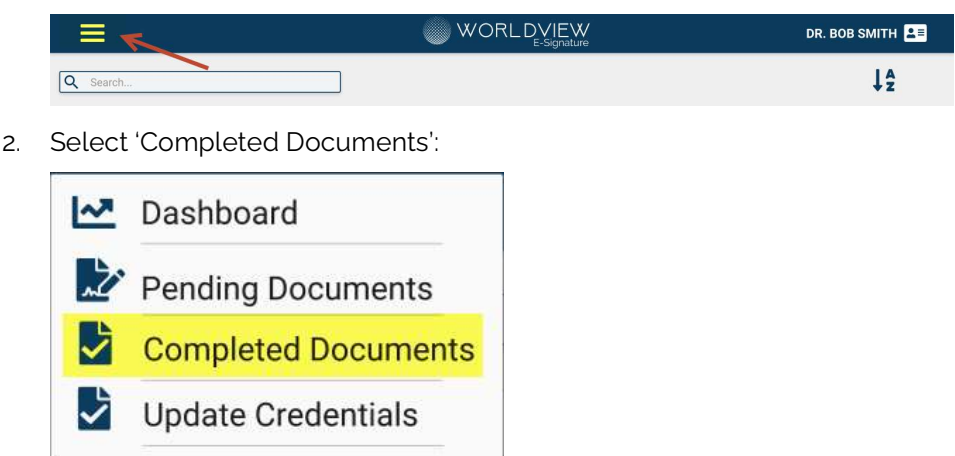

Any notes applied to the document will be able to be viewed by opening the document. Follow the instructions under your role above for viewing documents in your Completed Documents Area.

If you need to download documents from the Completed Documents area:

1. Select the document(s) you would like to download:

| <br>Completed  |             |               |               |               |           |          |            |        | Download Selected                                                                                                    |
|----------------|-------------|---------------|---------------|---------------|-----------|----------|------------|--------|----------------------------------------------------------------------------------------------------|
| Organization   | Name        | Date of Birth | Document Type | Document Date | Date Sent | Action   | Date Sent  | Reason | > Document Preview                                                                                                    |
| Organization A | Anna Miller | Dec 5, 1950   | 485           | 12/05/2019    | 8/11/2020 | Approved | 12/09/2019 |        | Anna Miller - 485                                                                                                    |
| Organization A | Dan Jonnson | Sen 2, 1955   | PT Eval       | 11/25/2019    | 8/11/2020 | Approved | 12/10/2019 |        | Advances with the second second secon |
| Organization B | Bob Jones   | Jul 20. 1960  | OT Reasses    | 12/10/2019    | 8/11/2020 | Signed   | 12/05/2019 |        | HERE AND AND AND AND AND AND AND AND AND AND                                                                                                    |

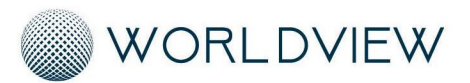

#### E-Sign

2. Select 'Download Selected' in the upper right corner:

| ( | Completed      |             |               |               |               |           |          |            | ~      | 7 | Download Selecter                                                                                                    |
|---|----------------|-------------|---------------|---------------|---------------|-----------|----------|------------|--------|---|----------------------------------------------------------------------------------------------------|
|   | Organization   | Name        | Date of Birth | Document Type | Document Date | Date Sent | Action   | Dote Sent  | Reason | > | Document Preview                                                                                                    |
|   | Organization A | Anna Miller | Dec 5, 1950   | 485           | 12/05/2019    | 8/11/2020 | Approved | 12/09/2019 | 6      | A | nna Miller - 485                                                                                                    |
|   | Organization A | Dan Johnson | Sep 2, 1955   | PT Eval       | 11/25/2019    | 8/11/2020 | Approved | 12/10/2019 | n -    |   | advantation and approximation                                                                                                    |
| Π | Organization B | Bob Jones   | Jul 20. 1960  | OT Reasses    | 12/10/2019    | 8/11/2020 | Signed   | 12/05/2019 |        |   | New Address State State |

3. Select the area on your computer you would like the downloaded copies of the orders to be placed:

| ate of Birth                                                       | Document Type                | Document Date | Date Sent. 1   | ACTION               | Date St     | en |
|--------------------------------------------------------------------|------------------------------|---------------|----------------|----------------------|-------------|----|
|                                                                    |                              |               |                |                      | >           | ×  |
| <sup>14</sup> ← → × ↑ 🛽                                            | ↓ This PC → Downloads        |               | ~ ð            |                      | م           |    |
| Organize 🕶 👌                                                       | lew folder                   |               |                | I                    | - 🔳 🔞       | -  |
| 🖈 Quick access                                                     | ^ Name.                      | No items matc | h your search. |                      |             |    |
| <ul> <li>Downloads</li> <li>Documents</li> <li>Pictures</li> </ul> | 3                            |               |                |                      |             |    |
| source<br>Logo                                                     | 2                            |               |                |                      |             | I  |
| Product Me                                                         | etinç                        |               |                |                      |             |    |
| Creative Clou                                                      | id Fil                       |               |                |                      |             |    |
| This PC                                                            | * «                          |               |                |                      |             | 2  |
| t                                                                  | File name: Complete_2020_02_ | 28.zip        | ~              | All Files (*,*) Open | √<br>Cancel | 1  |

4. A downloaded copy of the order(s) will be sent to the selected area.

There will also be color coded tags next to your Completed Documents to signify the action taken on the document from the Pending Documents area. Depending on your role, you may see multiple types of tags.

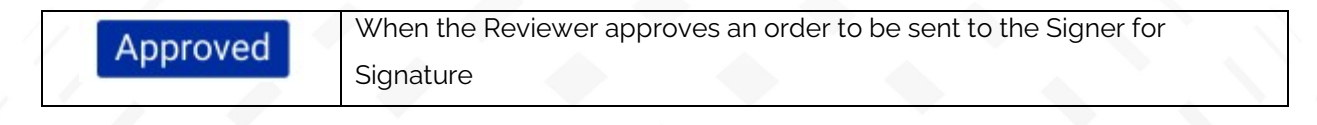

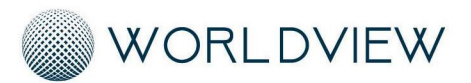

#### E-Sign

| Signed   | When the Signer signs an order                                                                                         |
|----------|----------------------------------------------------------------------------------------------------|
| Reviewed | When Post-Signature Review reviews an order                                                                            |
| Declined | When either the Reviewer or Signer declines an order. The decline reason will also be listed under the 'Reason' column |

# DASHBOARD

The purpose of the Dashboard is to show data regarding number of Pending Documents and average days outstanding for those documents. If you are assigned as a Reviewer or Signer, the Dashboard will also show the number of orders you have declined plus reasons for declining.

To navigate to your dashboard:

1. Select the sidebar menu in the upper left corner of the screen:

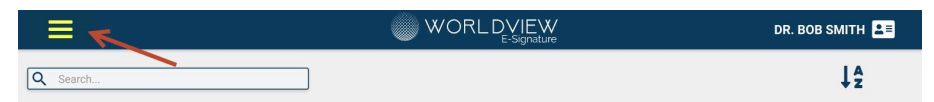

2. Select 'Dashboard':

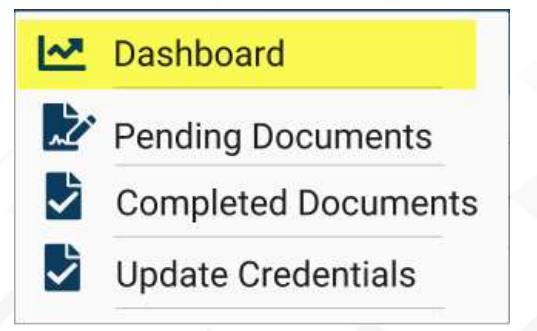

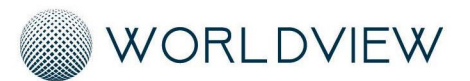

E-Sign

If you receive orders from more than one agency, the agencies will be separated by color in the presenting chart. If you are a Signer or Reviewer and would like to view decline reasons per agency, click on the 'Declines per Agency' chart to view decline reasons on an agency-by-agency basis.

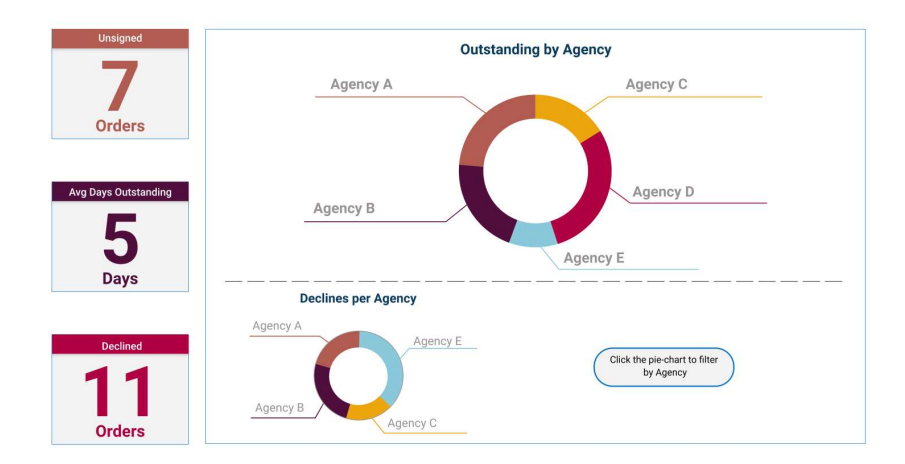

# NOTIFYING AGENCY OF ISSUE

Should you need to contact Elevate regarding any questions or issues, please contact:

TBD